## ===

## Junta de Accionistas

Diseño e implementación de sistema de identificación y voto.

Abril 2021

## PASO A PASO: Ingreso al sitio web de la Asamblea

- Cada empresa cuenta con una única URL asociada, que es enviada y publicada por cada junta.
- Ingrese al link correspondiente a la junta y haga click en el botón **"Junta de Accionistas"**

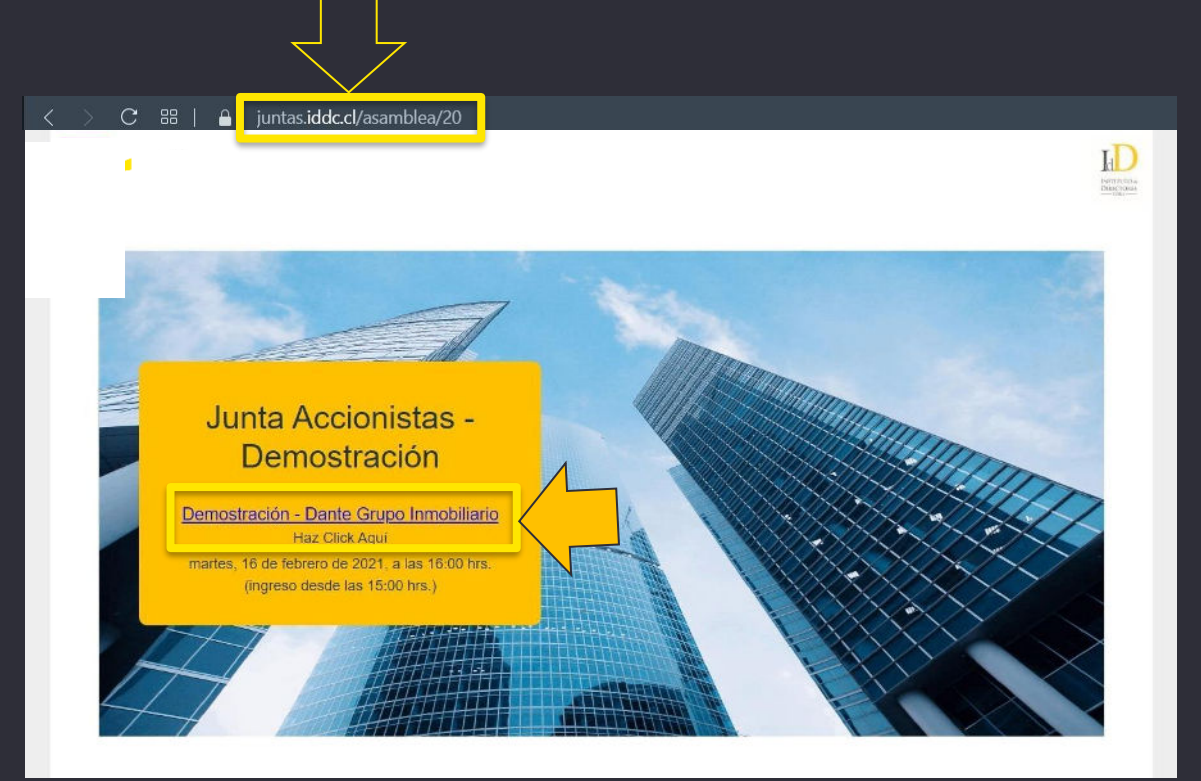

2021

## PASO A PASO: Validación de identidad

- Valide su identidad ingresando rut y número de serie de cédula de identidad. Luego haga click en el botón **"Ingresar"**.
- En caso de no contar con cédula de identidad o pasaporte, contactar a la mesa de ayuda.

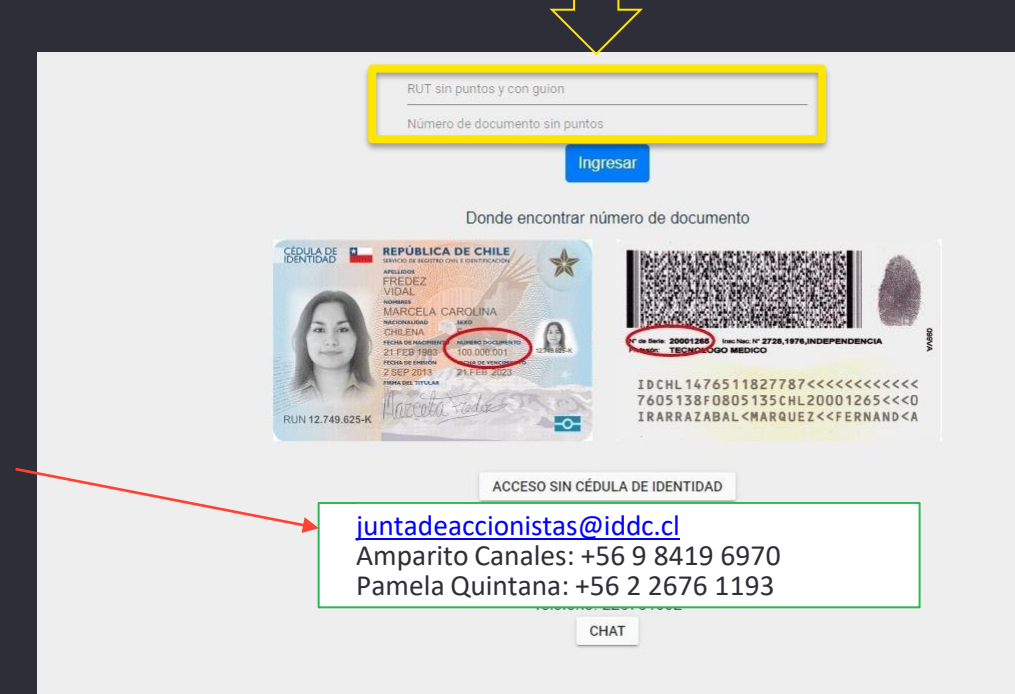

2021

## **PASO A PASO:** Preguntas personales

Posteriormente, responda cuatro preguntas personales. Si se equivoca, podrá responder otras cuatro preguntas personales (tendrá otro intento).

| ¿Está o estuvo su domicilio en alguna de las siguientes direcciones? |
|----------------------------------------------------------------------|
| O ARTURO PRAT 1802                                                   |
| O LOS COPIHUES 2871 CASA                                             |
| O CARTAJENA 1311 PERLA DEL BIOBIO                                    |
| O NINGUNA DE LAS ANTERIORES                                          |
| ¿Cuál es el apellido materno de su padre?                            |
| O VARGAS                                                             |
| O JARA                                                               |
| O TORO                                                               |
| O NINGUNA DE LAS ANTERIORES                                          |
| ¿Cuál es la fecha de cumpleaños de su padre?                         |
| O 09-06                                                              |
| O 30-08                                                              |
| O 29-08                                                              |
| O NINGUNA DE LAS ANTERIORES                                          |
| ¿Cuál es el nombre de uno de sus abuelos materno?                    |
| O JUAN MANUEL                                                        |
| O ADA GUILLERMINA                                                    |
| O MIRTHA EUGENIA                                                     |
| O NINGUNA DE LAS ANTERIORES                                          |
|                                                                      |

2021

## PASO A PASO: Página principal de la plataforma

Una vez en la platafor**m**a, Ud. Encontrará.

- Datos de la empresa (nombre, presidente, horario).
- 2 Video conferencia.
- 3 Materias a votar (nombre, estado y resultado).
- Datos de las acciones (total, acciones presentes, asistencia).
- Sus datos personales (nombre y cantidad de votos).

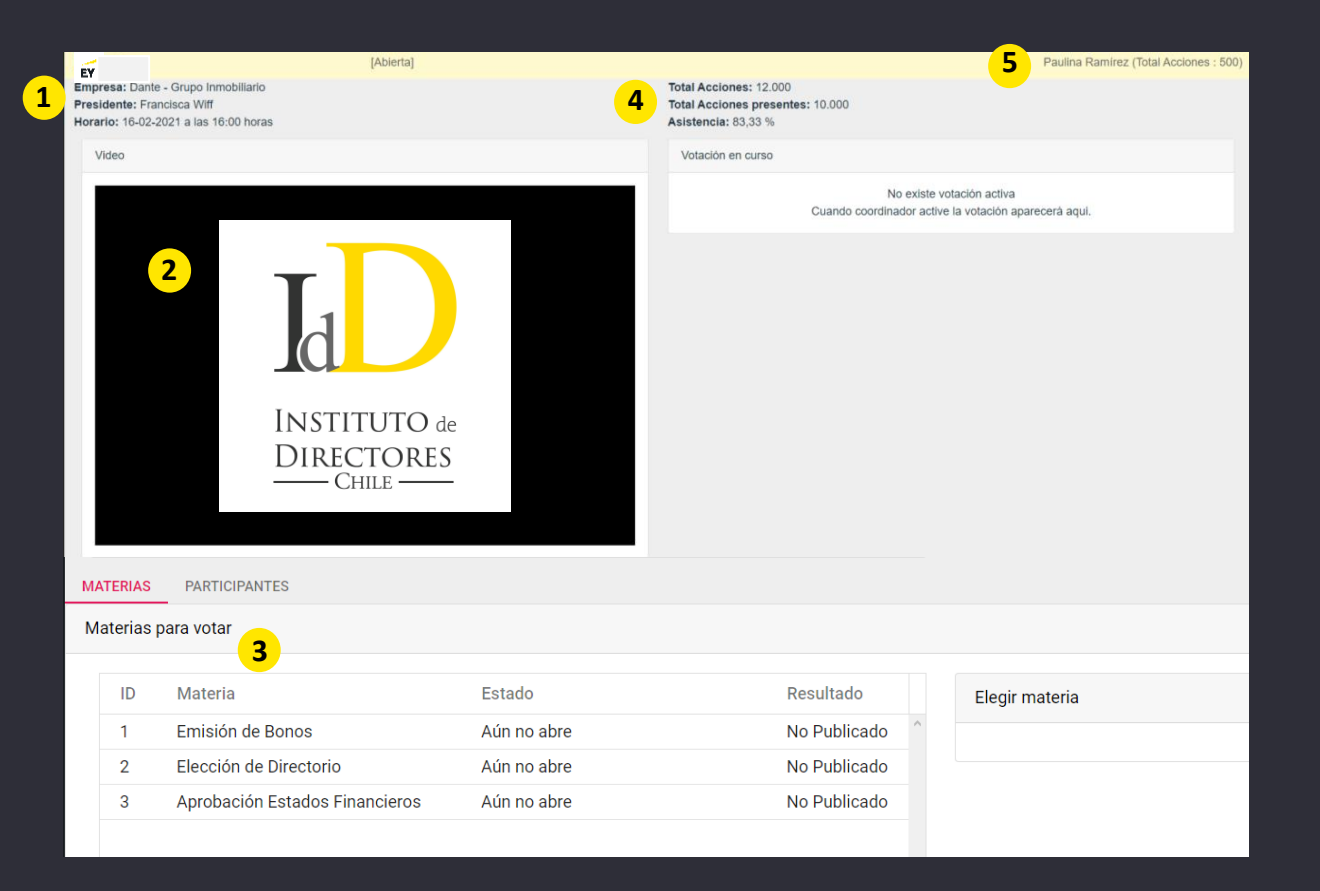

2021

## PASO A PASO: Página principal de la plataforma

A indicación del presidente, y tal como se realiza en la vida real, una vez iniciada la asamblea se cerrará la puerta y no se permitirán nuevos ingresos.

¿Qué pasa si me desconecto de la asamblea y quiero volver a ingresar?

Las personas que ingresaron y salieron de la asamblea por algún motivo, podrán volver a ingresar realizando el mismo procedimiento de ingreso.

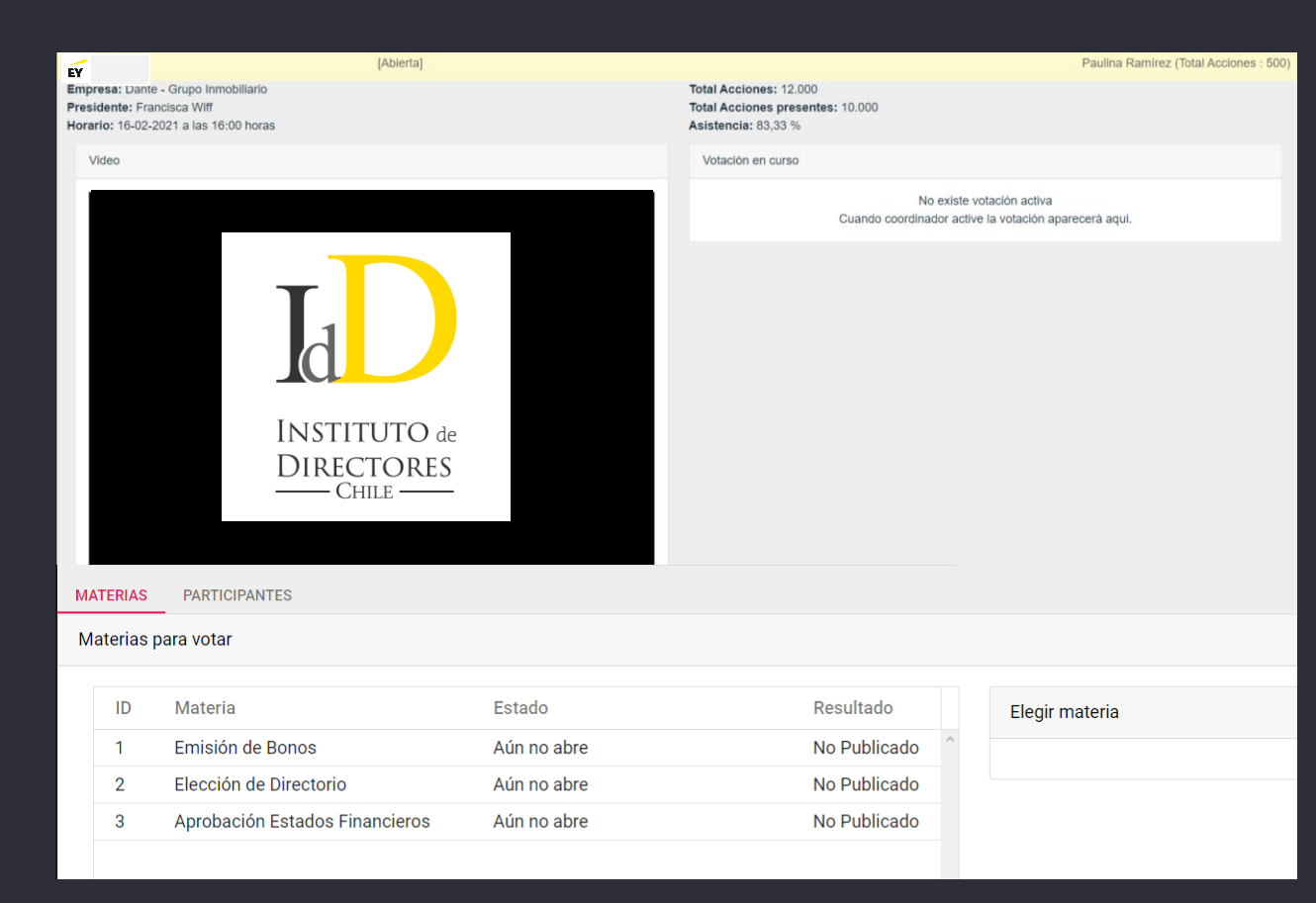

## PASO A PASO: INGRESO A VIDEOCONFERENCIA

25 April

2021

# PASO A PASO: Entrar a la videoconferencia desde un dispositivo.

Al ingresar, debe esperar a que el anfitrión le de autorización.

| EY                                                           | [En Sesión]                                                                                                    | Paulina Ramírez (Total Accio                                                       | ones : 500) |
|--------------------------------------------------------------|----------------------------------------------------------------------------------------------------|------------------------------------------------------------------------------------|-------------|
| Empresa: Dante - Gru<br>Presidente<br>Horario: 16-02-202 r a | po Inmobiliario<br>Viff<br>₁as 16:00 horas                                                                      | Total Acciones: 12.000<br>Total Acciones presentes: 10.000<br>Asistencia: 83,33 %  |             |
| Video                                                        |                                                                                                    | Votación en curso                                                                  |             |
|                                                              | ID del participante 262435 ID de la reunión 842 195 9892                                                        | No existe votación activa<br>Cuando coordinador active la votación aparecerá aqui. |             |
|                                                              |                                                                                                    |                                                                                    |             |
|                                                              |                                                                                                    |                                                                                    |             |
| Г <b>Г</b>                                                   | $\boldsymbol{\xi}_{n_{i}^{\mathrm{V}}}^{\nu_{i}}$ Por favor, espere, el anfitrión le permitirá ingresar pronto. |                                                                                    |             |
|                                                              | Sala de reuniones personales de Fadua Gajardo                                                                   |                                                                                    |             |
|                                                              |                                                                                                    |                                                                                    |             |
|                                                              |                                                                                                    |                                                                                    |             |
|                                                              |                                                                                                    |                                                                                    |             |
|                                                              |                                                                                                    |                                                                                    |             |

#### 25 April 2021

### PASO A PASO: Activar audio desde computador

Para activar el audio, debe hacer click en "Entrar al audio" y luego seleccionar "Entrar al audio por computadora".

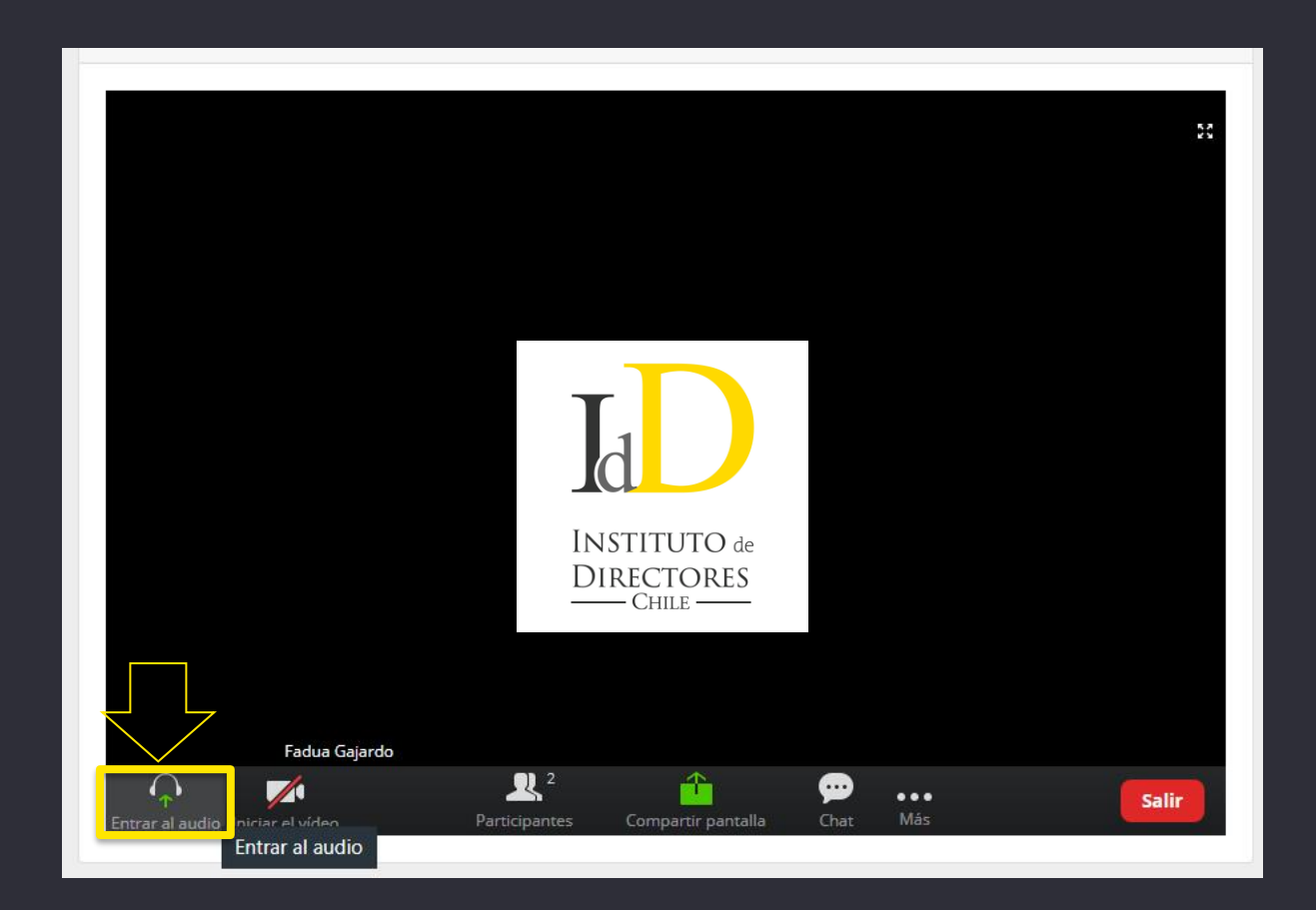

#### 25 April 2021

### PASO A PASO: Activar audio desde computador

Para activar el audio, debe hacer click en "Entrar al audio" y luego seleccionar "Entrar al audio por computadora".

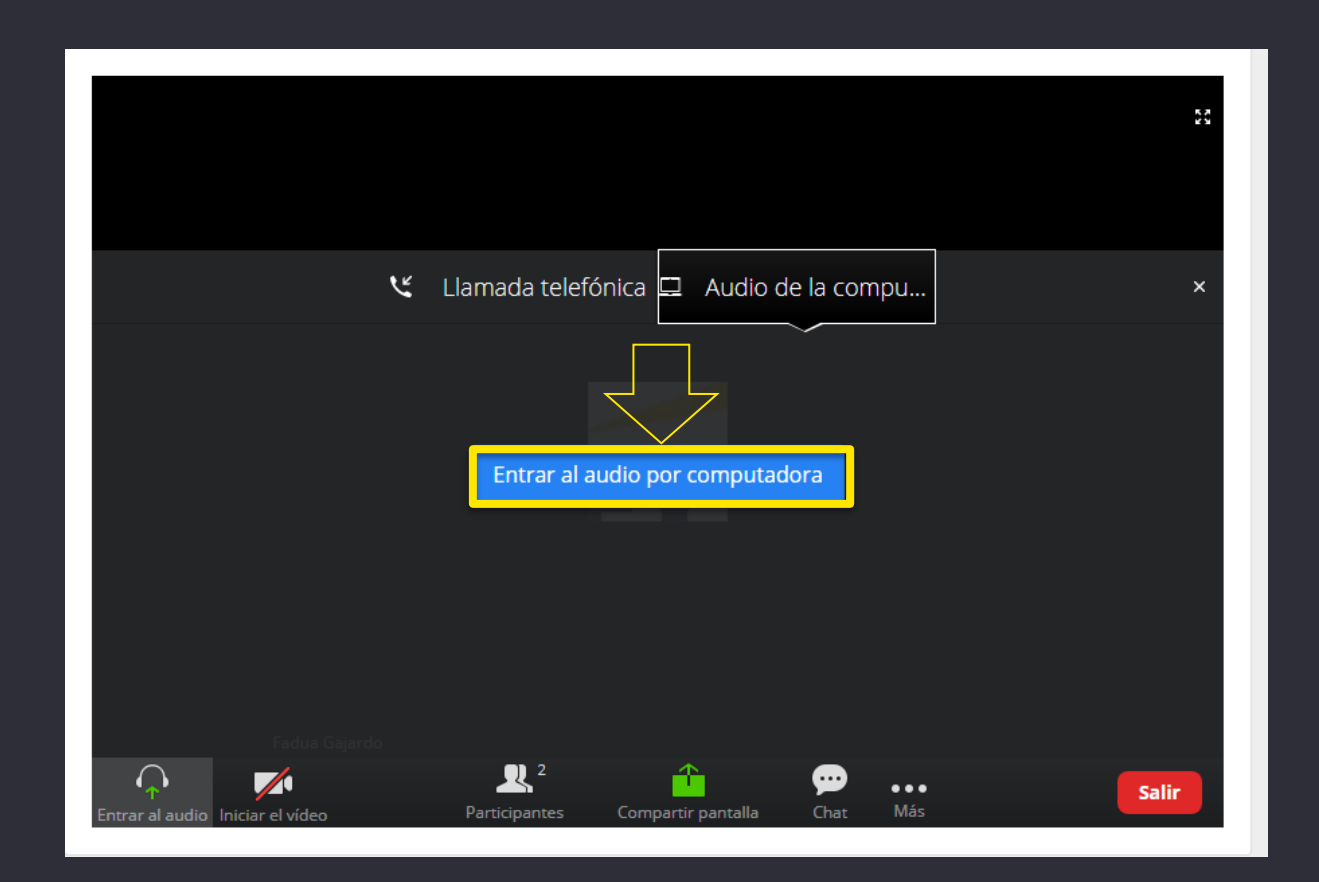

## PASO A PASO: Activar audio desde celular

Para activar el audio, debe hacer click en el ícono de audífonos luego debe seleccionar "Llamar a través del audio del dispositivo".

| Llamar a | través d     | lel audio     | del disposi              | tivo        |
|----------|--------------|---------------|--------------------------|-------------|
|          |              |               |                          |             |
| Marcar   |              |               |                          |             |
| Marcar   | 1            | rŤ1           | )                        |             |
| Marcar   | r ciar video | <br>Compartir | <b></b><br>Participantes | ••••<br>Más |

## PASO A PASO: PEDIR LA PALABRA

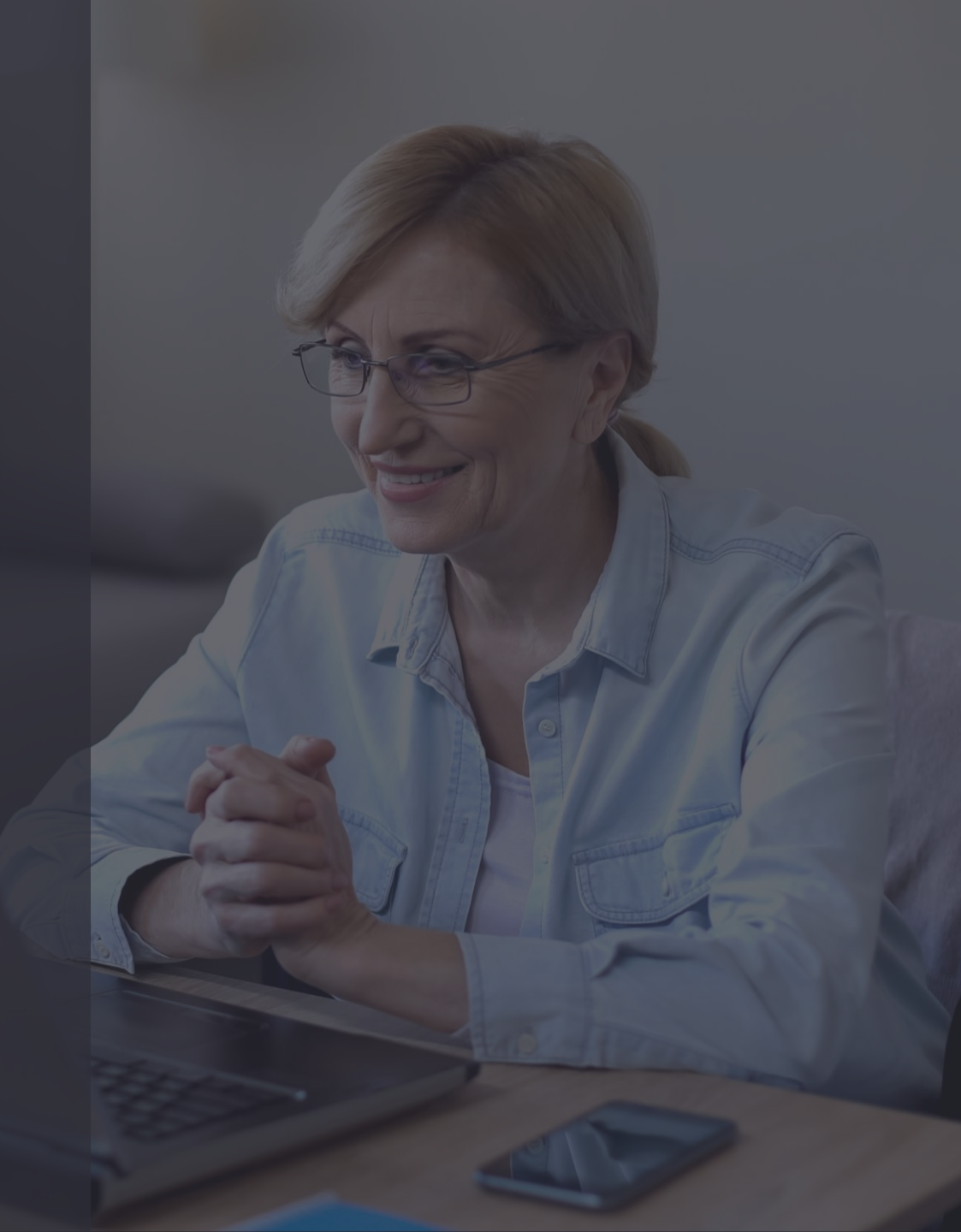

#### 25 April 2021

## PASO A PASO: Levantar la mano en computador

• Debe hacer click en el botón "Participantes".

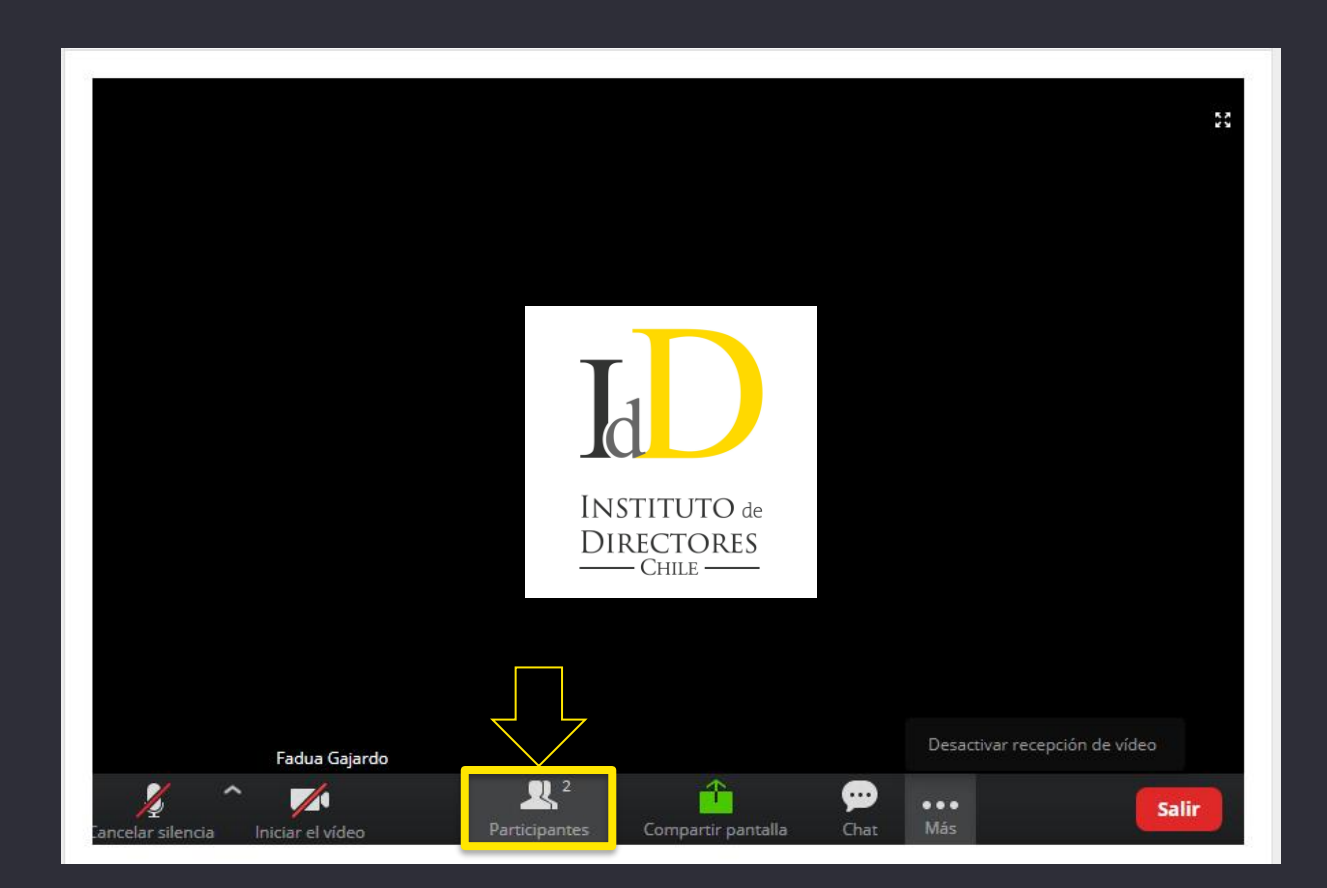

25 April

2021

## PASO A PASO: Levantar la mano en computador

 Verá un listado con los participantes y, en el extremo inferior debe hacer click en el botón "Levantar la mano".

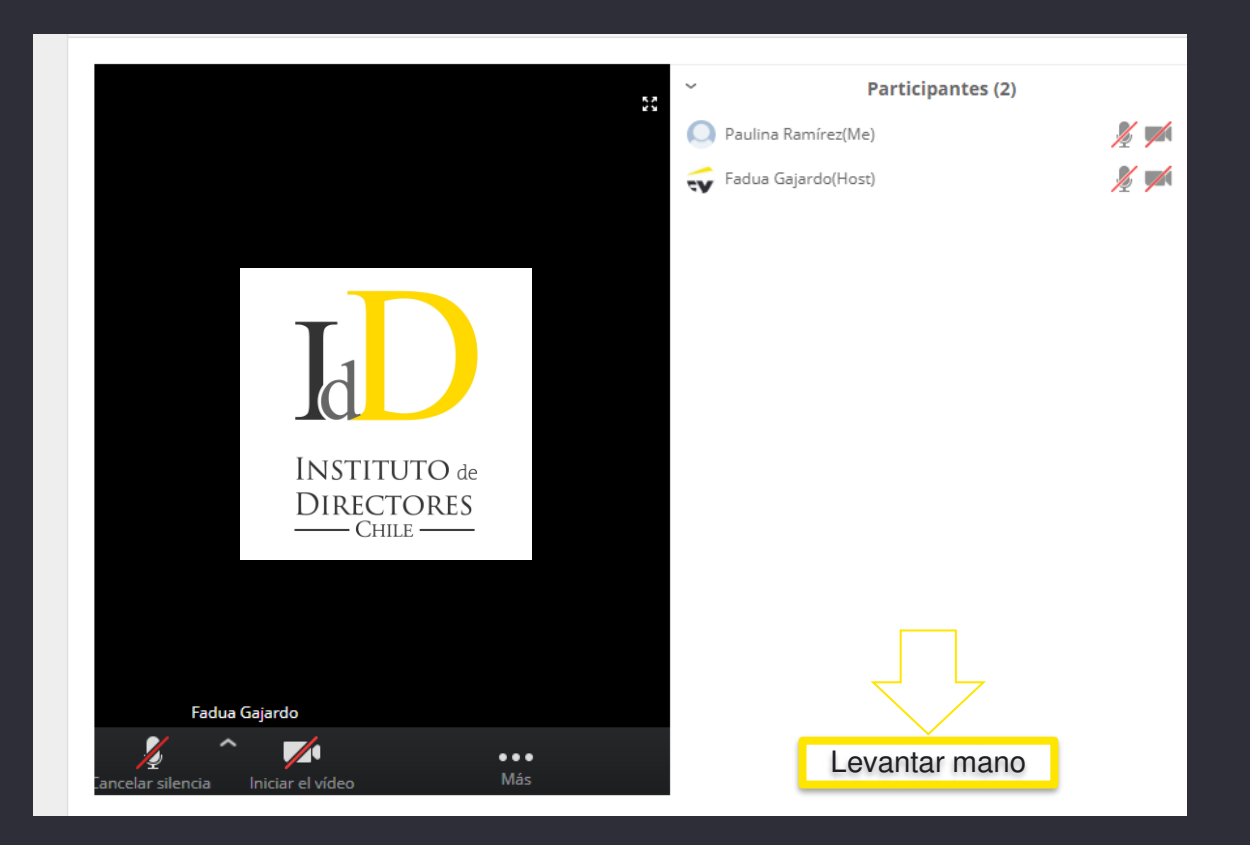

25 April

2021

## PASO A PASO: Levantar la mano en celular

 Haga clic en el botón que tiene tres puntos blancos. Luego, haga click en "Levantar la Mano".

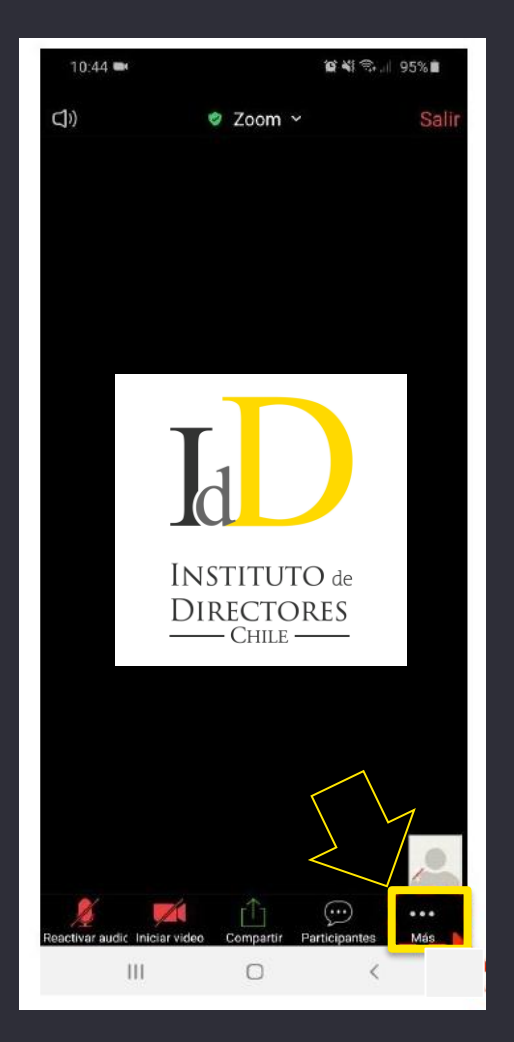

25 April

2021

## PASO A PASO: Levantar la mano en celular

 Haga clic en el botón que tiene tres puntos blancos. Luego, haga click en "Levantar la Mano".

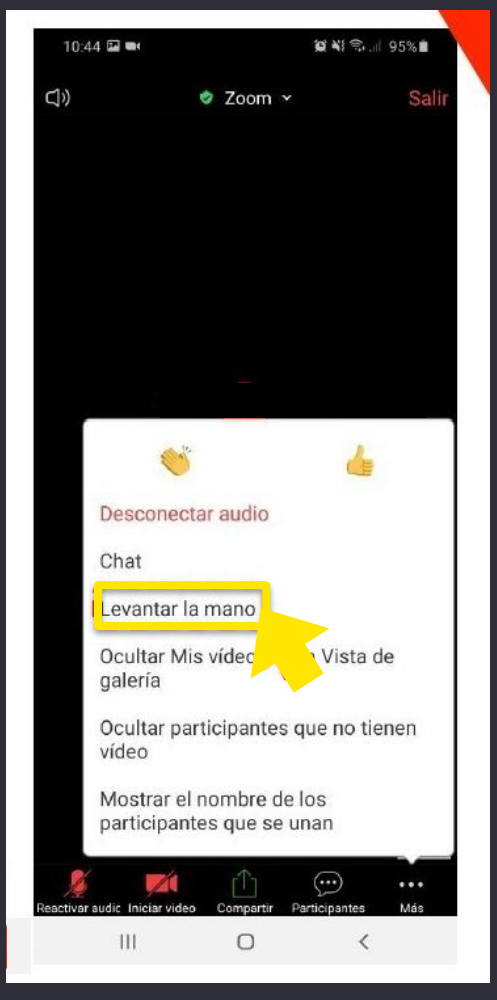

## PASO A PASO: VOTACIÓN

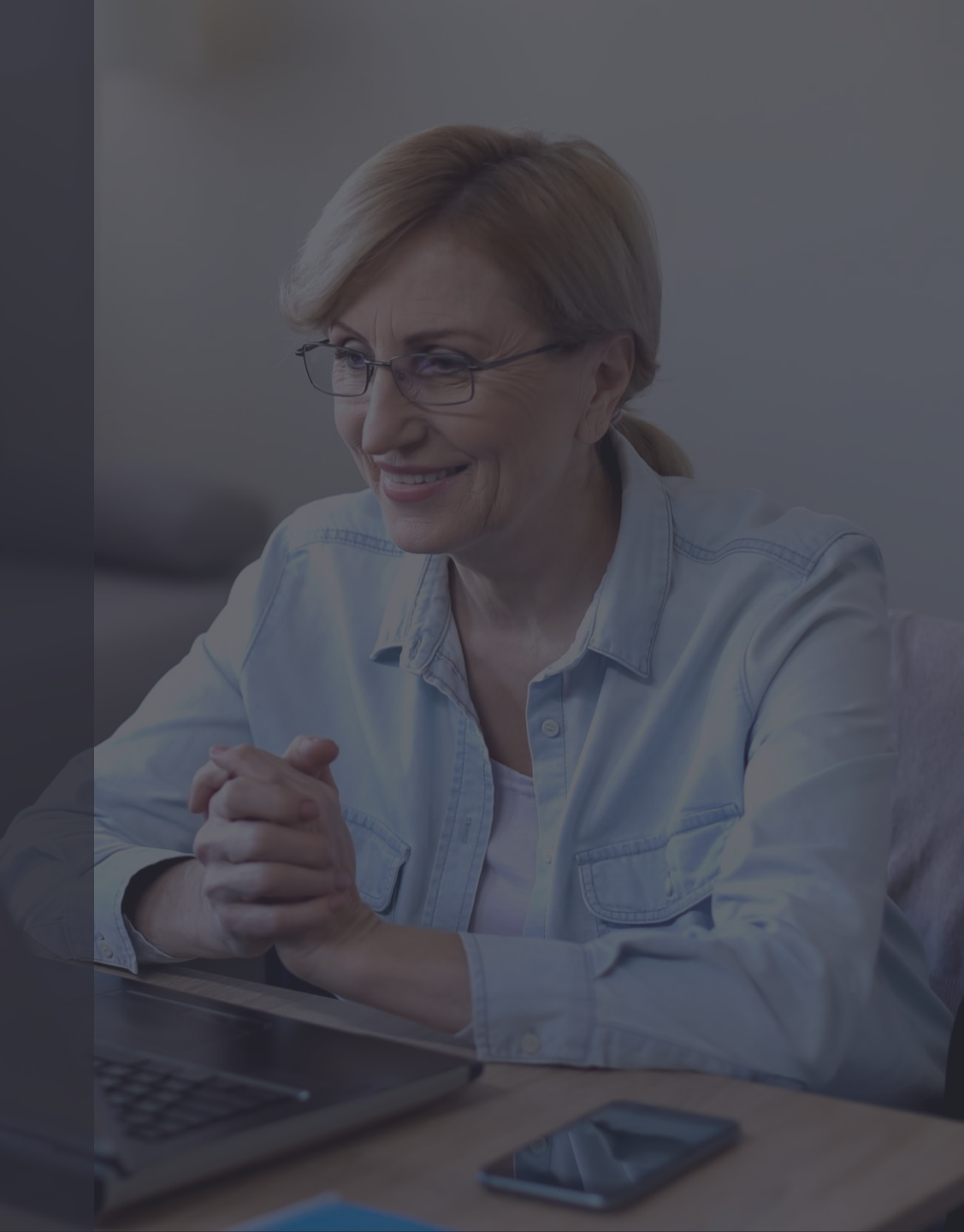

### PASO A PASO: Opciones de votación y voto

- Si una materia se resuelve por voto individual y no por aclamación, las opciones se desplegarán automáticamente en su pantalla.
- Mientras la votación de cada materia esté abierta, se indicará el tiempo restante para votar.

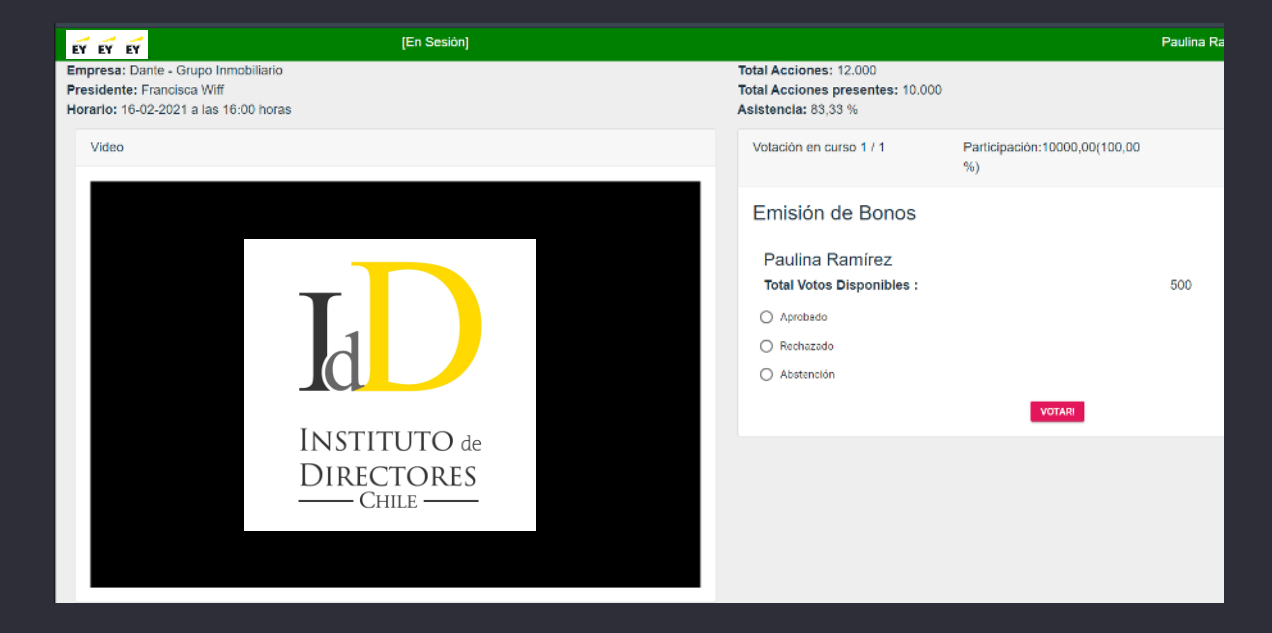

### PASO A PASO: Opciones de votación y voto

Para marcar su opción, selecciónela y haga click en **"Votar"**.

| Votación en curso 1 / 1                      | Participación:10000,00(100,00<br>%) | 03:57 |
|----------------------------------------------|-------------------------------------|-------|
| Emisión de Bonos                             |                                     |       |
| Paulina Ramírez<br>Total Votos Disponibles : |                                     | 500   |
| <ul> <li>Aprobado</li> </ul>                 |                                     |       |
| O Rechazado                                  |                                     |       |
| O Abstención                                 |                                     |       |
|                                              | VOTAR!                              |       |
|                                              |                                     |       |
|                                              |                                     |       |

## PASO A PASO: Opciones de votación y voto

 Para confirmar su voto haga click en "Aceptar".

| Votación en curso 1 / 1                                                      | Participación:10000,00(100,00<br>%)                                                                                          | 03:57 |  |  |  |
|------------------------------------------------------------------------------|----------------------------------------------------------------------------------------------------|-------|--|--|--|
| Emisión de Bonos                                                             |                                                                                                    |       |  |  |  |
| Paulina Ramíre<br>Total Votos Disponi<br>Aprobado<br>Rechazado<br>Abstención | Confirmar votación<br>Usted esta a punto de votar "Aprobado", ¿Está seguro<br>que desea confirmar su voto?<br>ACEPTAR CANCEL |       |  |  |  |
|                                                                              | VOTAR!                                                                                                    |       |  |  |  |

2021

- Una vez cerrada la votación de cada materia, los resultados se desplegarán en la pantalla.
- Para ver los resultados, debe hacer click en "Publicado resultado"

| MA                  | TERIAS | PARTICIPANTES                  |             |                 |                  |      |
|---------------------|--------|--------------------------------|-------------|-----------------|------------------|------|
| Materias para votar |        |                                |             |                 |                  |      |
|                     |        |                                |             |                 |                  |      |
|                     | ID     | Materia                        | Estado      | Resultado       | Emisión de Bonos |      |
|                     | 1      | Emisión de Bonos               | Finalizada  | Publicado Resúr |                  |      |
|                     | 2      | Elección de Directorio         | Aún no abre | No Publicado    | Resultado        |      |
|                     | 3      | Aprobación Estados Financieros | Aún no abre | No Publicado    | Opción           |      |
|                     |        |                                |             |                 | Valor            | %    |
|                     |        |                                |             |                 | Aprobado 500     | 5,0  |
|                     |        |                                |             |                 | Sin Votar 9.500  | 95,0 |
|                     |        |                                |             |                 |                  |      |

## PASO A PASO: MESA DE AYUDA

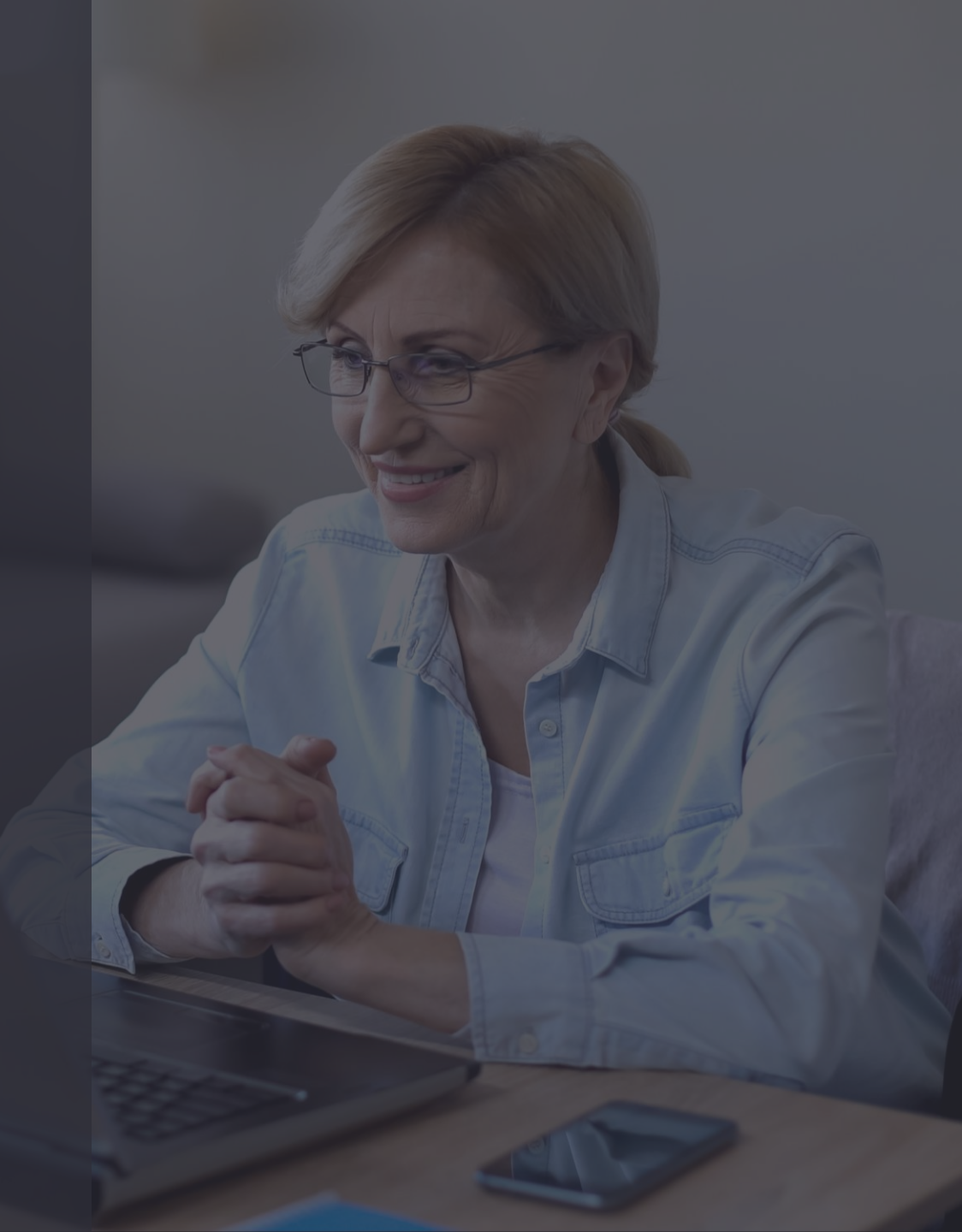

Ante cualquier duda o dificultad, la Mesa de Ayuda dará apoyo a los socios, vía llamada telefónica y/o por correo electrónico.

El apoyo estará disponible antes del inicio de la asamblea y durante todo el desarrollo de la misma.

Este servicio incluye problemas con la autentificación, la conexión, el ingreso a la videoconferencia, ingresos no autorizados, entre otros.

Contacta la Mesa de Ayuda en juntadeaccionistas@iddc.cl y/o +56 9 8419 6970 Amparito Canales , +56 2 2676 1193 Pamela Quintana.